# > Dronavi

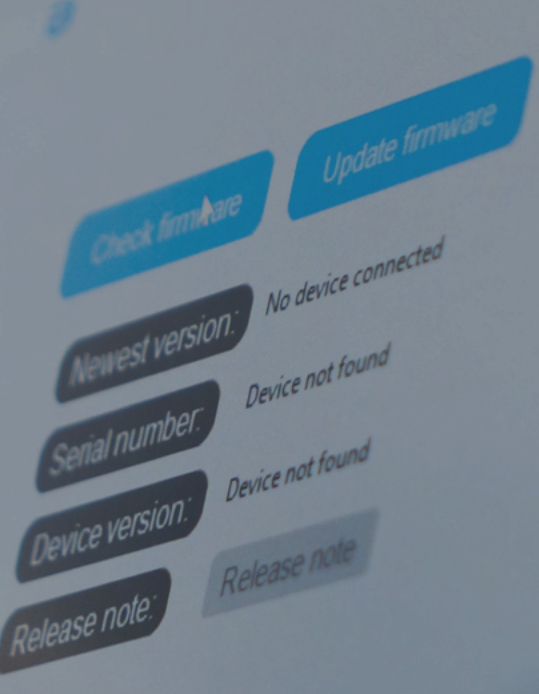

USER MANUAL & INSTRUCTIONS

DRONAVIA UPDATER SOFTWARE 🤨

Q Recherci

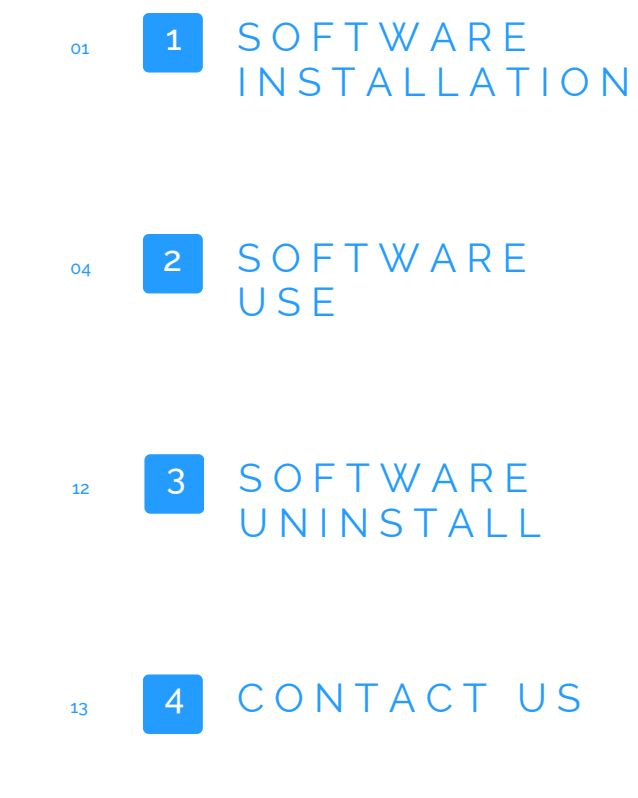

Dronavia Updater software

The 'Dronavia Updater' software is currently available exclusively for Windows. A MacOS version is currently under development and will be available shortly.

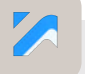

The 'Dronavia Updater' software is only compatible with Kronos M3D parachute systems and SDK modules, Kronos M4D and Kronos M4.

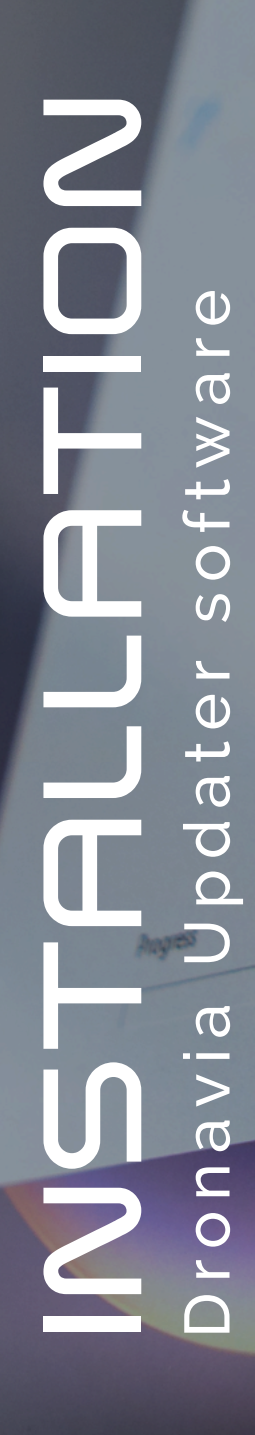

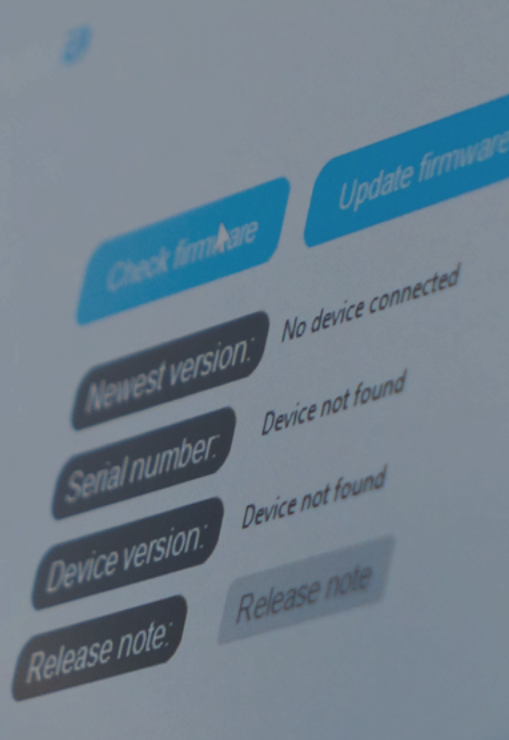

Not com

# INSTALLATION Dronavia Updater software

To install the 'Dronavia Updater' software, please follow the instructions below in order:

#### Instructions

Download the .exe file for the 'Dronavia Updater' software from the Dronavia website. Go to the 'FAQ' section of the menu, then choose the 'Dronavia Updater' submenu.

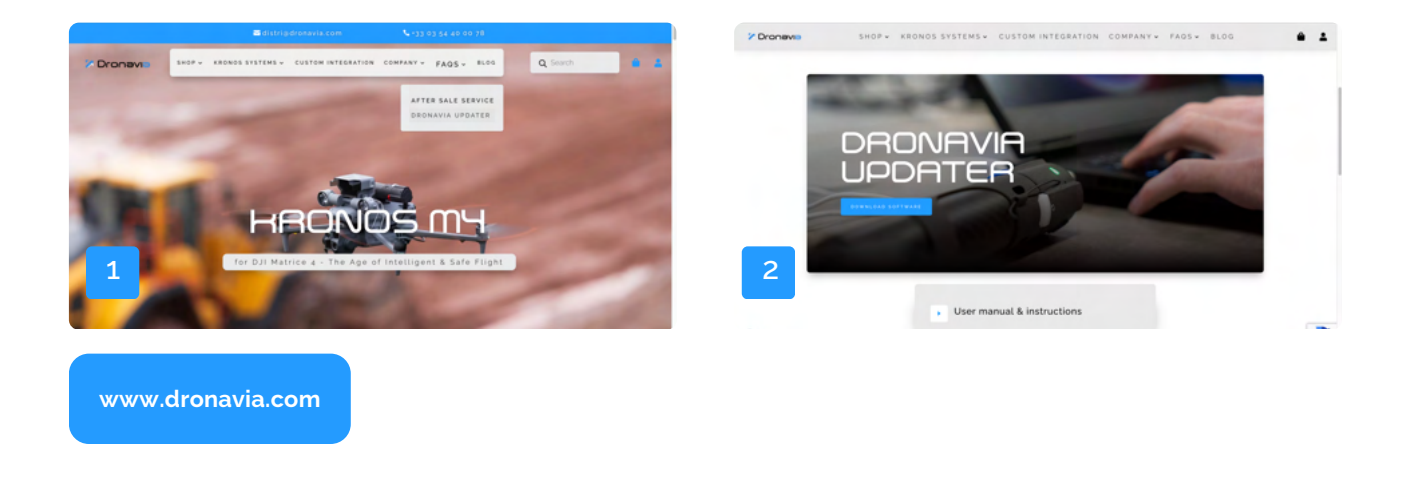

Install the 'Dronavia Updater' software by double-clicking on the software icon. Then click 'Yes' to authorise installation.

| re la Kouel Partage Affichage ✓ €                                                                                                    | Contrôle de compte d'utilisateur                                                                                                 |  |  |  |  |  |
|----------------------------------------------------------------------------------------------------|----------------------------------------------------------------------------------------------------|--|--|--|--|--|
|                                                                                                    | Voulez-vous autoriser cette application<br>provenant d'un éditeur inconnu à apporter<br>des modifications à votre ordinateur ?   |  |  |  |  |  |
| E c AC<br>B Avana<br>Decoments<br>E mays<br>Minipage<br>Control D<br>Mathematical Control D<br>Mathematical Control | Dronavia Updater Setup.exe<br>Éditeur : Inconnu<br>Origine du fichier : Disque dur sur cet ordinateur<br>Afficher plus de détail |  |  |  |  |  |
| 1                                                                                                    | 2 Oui Non                                                                                                    |  |  |  |  |  |

## INSTALLATION Dronavia Updater software

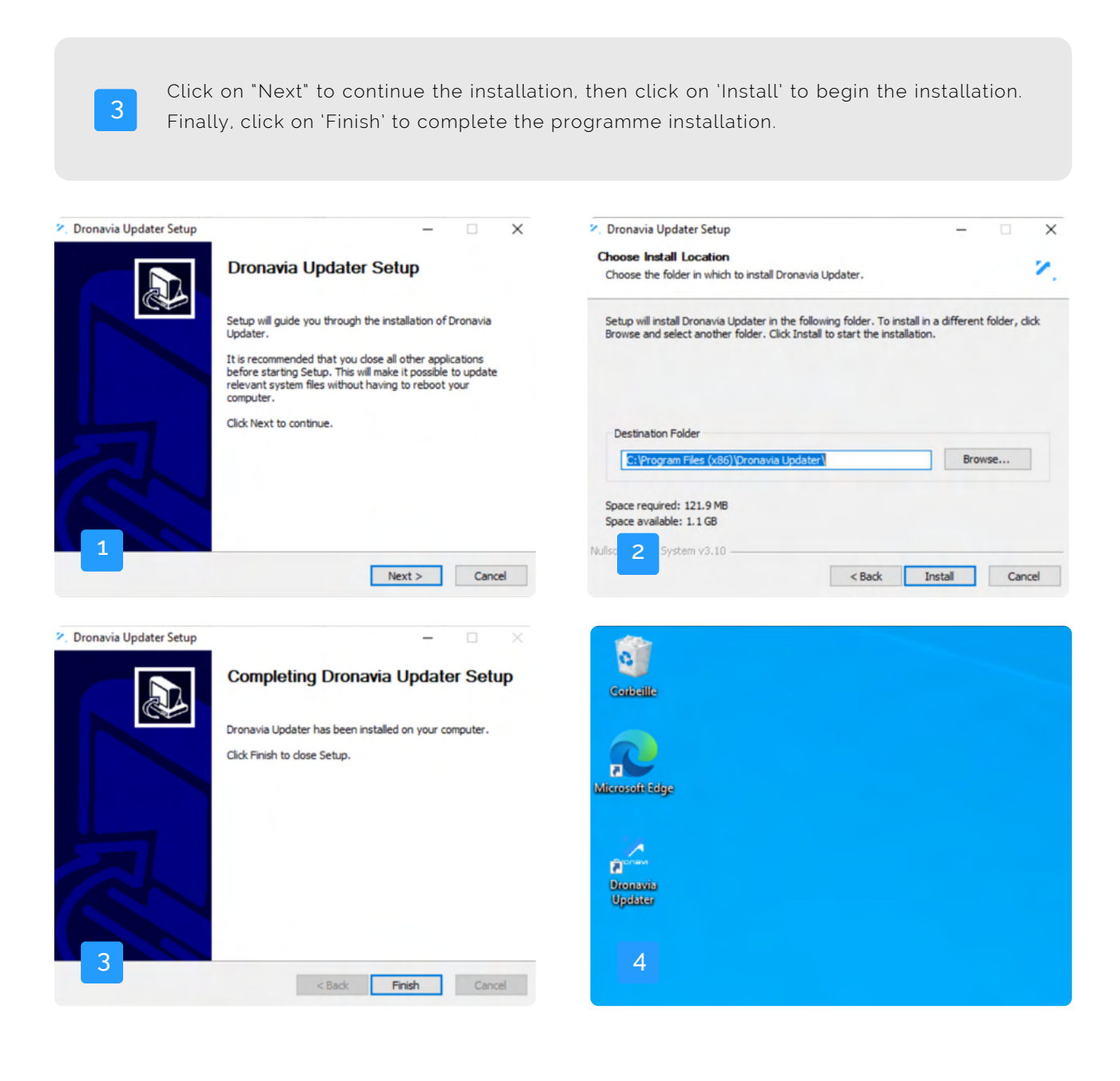

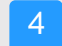

The 'Dronavia Updater' software is installed. 🤡

# **UPDDATE** of the Kronos system

CHECK R NO UPDATE

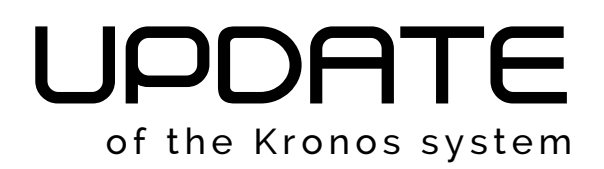

To update your Kronos system, please follow the instructions below in order:

#### Instructions

Start the 'Dronavia Updater' software to begin updating your Kronos system.

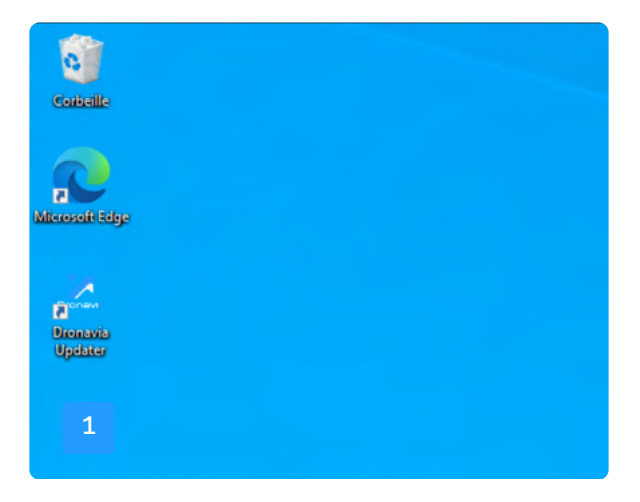

Connect your Kronos system to a Windows computer using a USB cable.

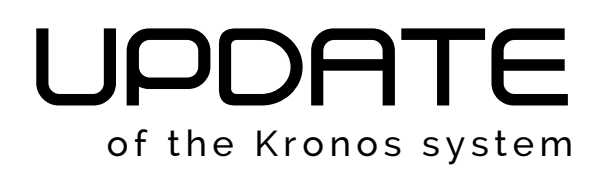

Then click on 'Find Device' to detect your Kronos system from the 'Dronavia Updater' software.

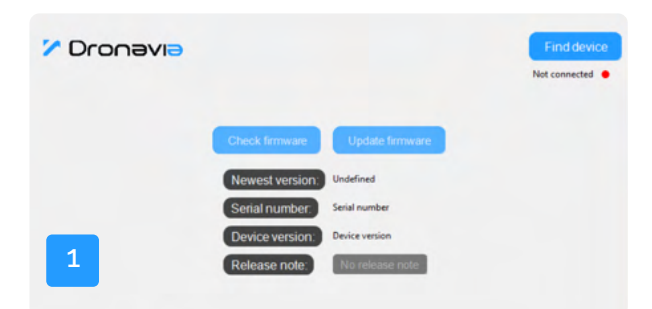

#### Warning

If several devices are connected simultaneously via USB, the 'Dronavia Updater' software will connect to the device found first.

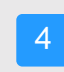

If the system connection is successful, the 'Find Device' button will change to 'Disconnect', and a 'Connected' indication below the button will appear. The system information will then be displayed.

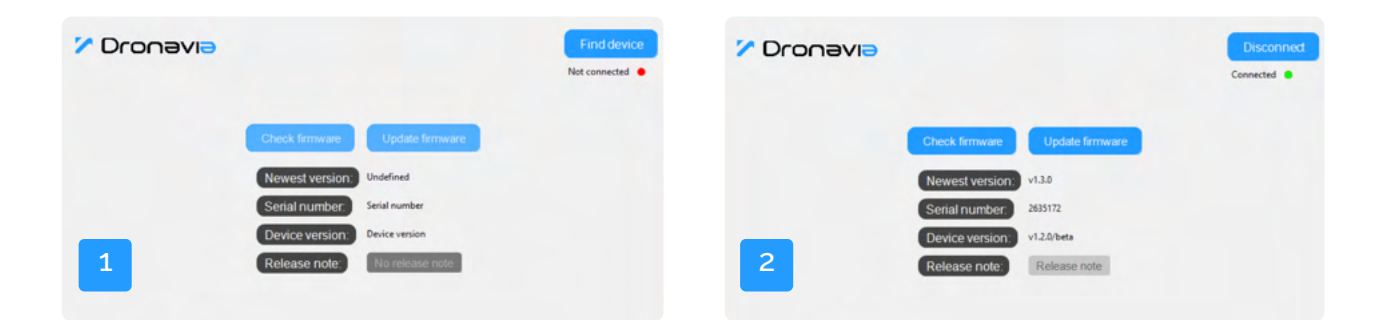

#### Warning

If your system is not recognised by your computer, you will need to reverse the direction in which the USB-C cable is connected.

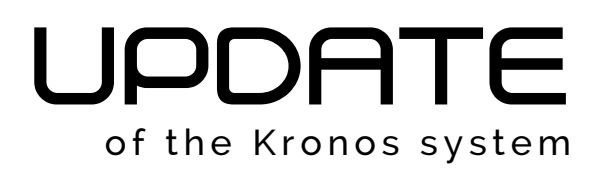

| 5        | If the syster<br>button will re | n fails to conne<br>emain in place. | ect, the 'N               | ot Connected' | indication | below the 'F | ind Device' |
|----------|---------------------------------|-------------------------------------|---------------------------|---------------|------------|--------------|-------------|
|          |                                 |                                     |                           |               |            |              |             |
| 7 Dronav | ſIƏ                             |                                     | Find device Not connected |               |            |              |             |
|          | Check firmware                  | Update firmware                     |                           |               |            |              |             |
|          | Newest version:                 | Undefined                           |                           |               |            |              |             |
|          | Serial number:                  | Serial number                       |                           |               |            |              |             |
|          | Device version:                 | Device version                      |                           |               |            |              |             |
| 1        | Release note:                   | No release note                     |                           |               |            |              |             |
|          |                                 |                                     |                           |               |            |              |             |
|          |                                 |                                     |                           |               |            |              |             |

Then click on 'Check Firmware' to check whether an update is available. If an update is available, 'Newest version' will indicate the new version and the 'Update firmware' button will become clickable.

| 🗸 Dronavia |                                                                                        |                                                                           | Disconnect<br>Connected | 🖍 Dronavia |                                                                                         |                                                                     | Disconnect<br>Connected |
|------------|----------------------------------------------------------------------------------------|---------------------------------------------------------------------------|-------------------------|------------|-----------------------------------------------------------------------------------------|---------------------------------------------------------------------|-------------------------|
| 1          | Check firmware<br>Newest version:<br>Serial number:<br>Device version<br>Release note: | Update firmware<br>Undefined<br>2833172<br>v1.2.0/beta<br>No release note |                         | 2          | Check firmware<br>Newest version:<br>Serial number:<br>Device version:<br>Release note: | Update firmware<br>v1.3.0<br>2655172<br>v1.2.0/beta<br>Release note |                         |

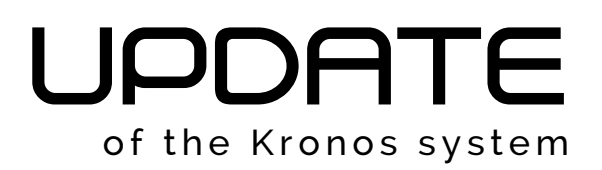

#### Warning

If no update is available, a 'No Update Available' window will appear.

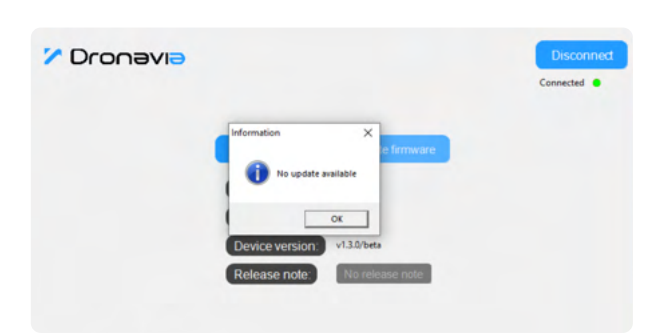

#### Advice

Click on 'Release note' to view the changes made by the update. A window will appear.

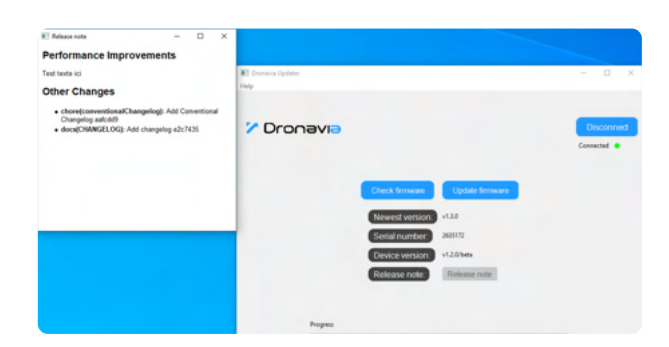

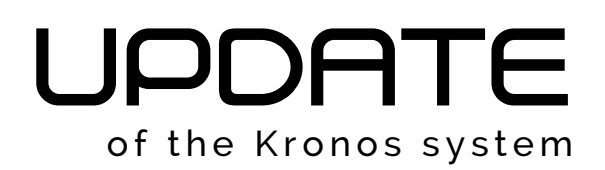

| 7 Then click o                                                                       | n 'Update firmware' to upda                                                   | ate your Kronos system. |             |
|--------------------------------------------------------------------------------------|-------------------------------------------------------------------------------|-------------------------|-------------|
| Check firmware<br>Newest version<br>Serial number:<br>Device version<br>Release note | Disconnect<br>Connected •<br>VI.3.0<br>2635172<br>VI.2.0/beta<br>Release note | Check formation         | connected • |
| 1 Progress                                                                           |                                                                               | 2 Progress              |             |
| Creck Immune                                                                         | End devices<br>Connected •                                                    |                         |             |
| 3 Progress                                                                           |                                                                               |                         |             |

Your Kronos system has been updated. 🤣

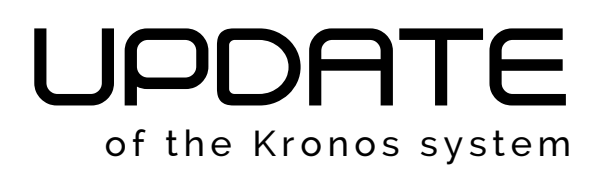

#### Warning

9

Under no circumstances should the Kronos system be disconnected from the computer during the update. Any interruption could corrupt the system, requiring it to be returned to Dronavia for repair.

If you disconnect the system before the update is complete, a 'No Device Found' or 'Please do not disconnect' window will appear. This window may also appear if the system encounters an unknown problem.

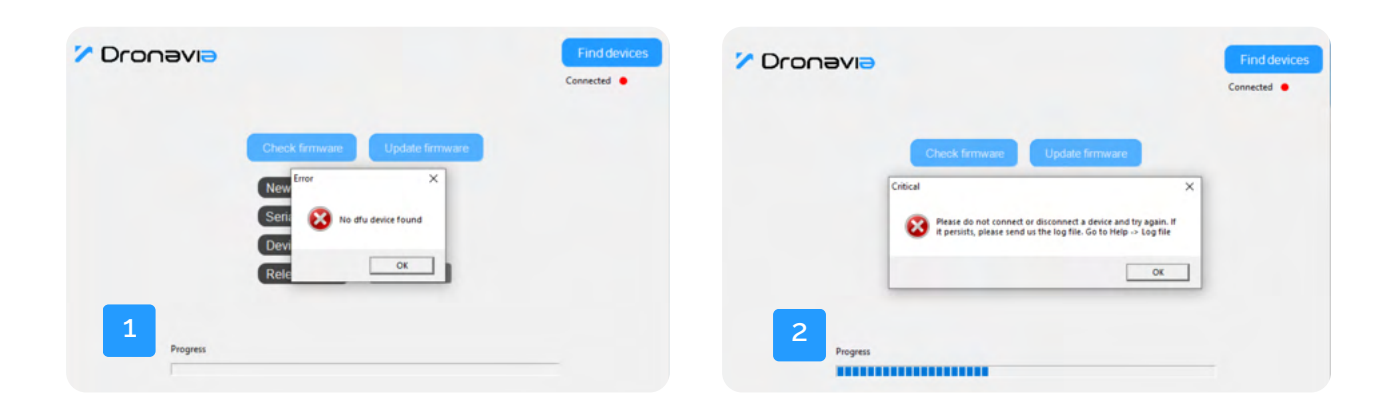

#### Warning

If you disconnect your system during the update and the 'No Device Found' or 'Please do not disconnect' window opens, please follow the instructions on page 11.

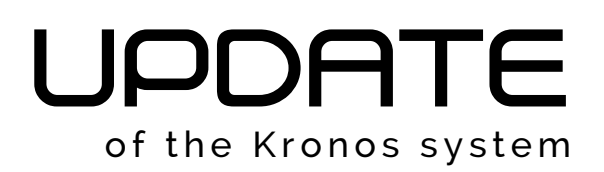

| 10                                         | In the event of a problem<br>analysis. Click on 'Help' an<br>Compress all the files in .ZI                                                            | m, please se<br>nd then on 'L<br>IP format, the | end u<br>og Fi<br>n sen | s the 'E<br>le'. The '<br>d them t                                                                                                  | )ronavia<br>file exp<br>:o Drona | Update<br>lorer will<br>avia.                                                                                                | r' softwa<br>open au                                                                                    | are log<br>utomat                                                              | gs for<br>ically.      |
|--------------------------------------------|----------------------------------------------------------------------------------------------------|-------------------------------------------------|-------------------------|----------------------------------------------------------------------------------------------------|----------------------------------|----------------------------------------------------------------------------------------------------|----------------------------------------------------------------------------------------------------|--------------------------------------------------------------------------------|------------------------|
| Dronavia Updater Help Log File      Oronav | ✓I →<br>Check firmware Update firmware                                                                                                    | - C X                                           |                         | Nom<br>Formware.bin<br>Formware.bin<br>Formware.bin<br>Formware.jon<br>Formware.jon<br>Formware.jon<br>Formware.jon<br>Formware.jon | Dronavia                         | Modifie le<br>2003/2025 14:37<br>2003/2025 14:43<br>2003/2025 14:43<br>2003/2025 14:43<br>2003/2025 14:43<br>2003/2025 14:43 | Vype<br>Document teste<br>Richier SIN<br>Document teste<br>Document teste<br>Richier MD<br>Richier SION | 0 P Rech<br>Taille<br>57 Ko<br>512 Ko<br>1 Ko<br>98 Ko<br>1 Ko<br>1 Ko<br>1 Ko | ercher dans : Dronavia |
| 1                                          | Newest version:     Undefined       Serial number:     Serial number       Device version:     Device version       Release note:     No release note |                                                 |                         | 2                                                                                                    |                                  |                                                                                                    |                                                                                                    |                                                                                |                        |

# DEINTALLATION Dronavia Updater software

If you wish to uninstall the 'Dronavia Updater' software, please follow the instructions below in order:

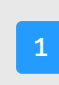

Click on 'Applications and Features' in Windows, then search for and select the 'Dronavia Upadater' application. Then click on 'Uninstall'.

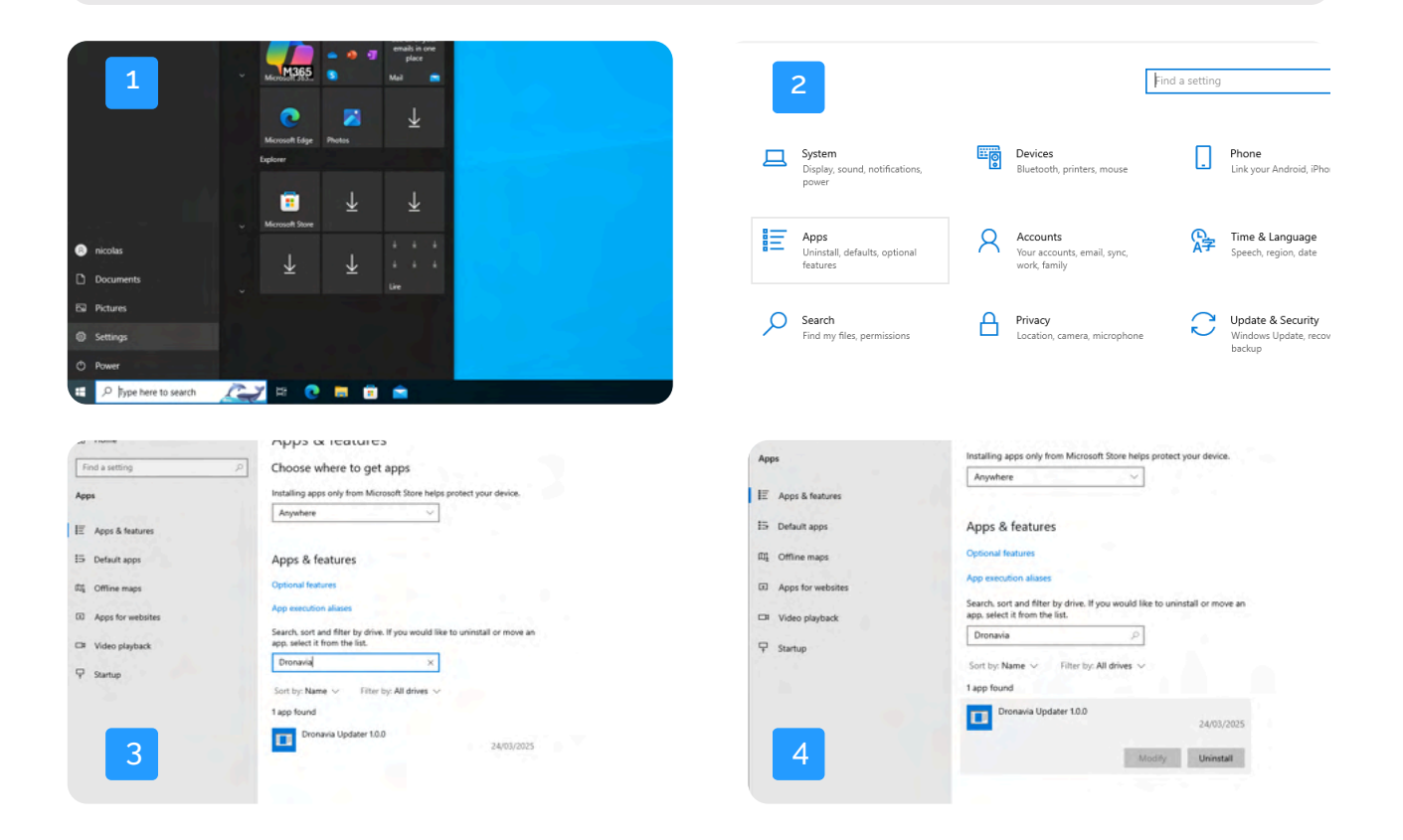

#### ersion not found Device not for the CTUS C(Device version.

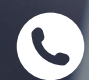

+33 0 54 40 00 78 Release

hoges

🖌) distri@dronavia.com

No device connected

Update firmware

www.dronavia.com

Not comm

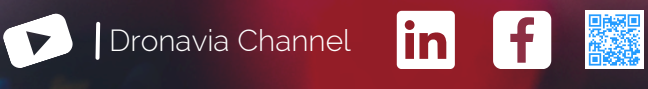

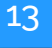